# WPS対応の無線LAN端末を接続する

#### 📙 WPS機能ご利用時のご注意

#### SSIDステルス機能について

本機のSSIDステルス機能がONになっているとWPS機能は使用で きません。SSIDステルス機能については、「LAN Wi-Fiの基本設 定を行う(SSID A)」を参照してください。

#### 暗号化方式について

暗号化方式をWEPに設定している場合、WPS機能は使用できません。

#### WPS対応の無線LAN端末を接続する

#### 1

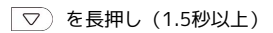

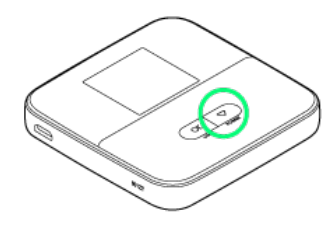

ホーム画面が表示され、無線LAN機能がONになり、自動的にインターネットに接続します。

・インターネットに接続すると、
・インターネット接続中アイ
コン)が点灯します。

### 2

無線LAN端末の無線LAN機能をONにし、必要に応じてWPS設定の準 備操作を行う

・WPS機能の設定方法は機器によって異なります。お使いの無線 LAN端末に付属されている取扱説明書などを参照してください。

### 3

ホーム画面で OK または 🔽 🔿 WPS

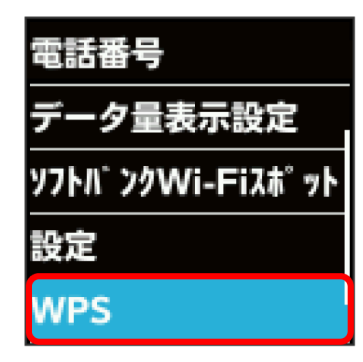

### 4

スマートフォン等と接続

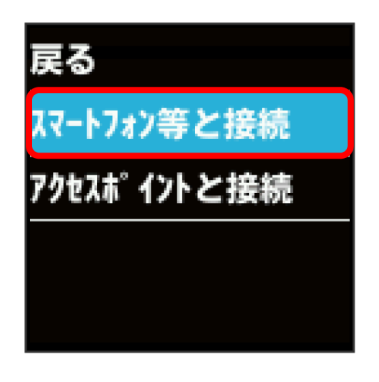

🏁 無線LAN端末からの接続を受け付ける状態になります。

# 5

次の画面が表示されている間(120秒以内)に、無線LAN端末で WPS機能の接続設定を行う

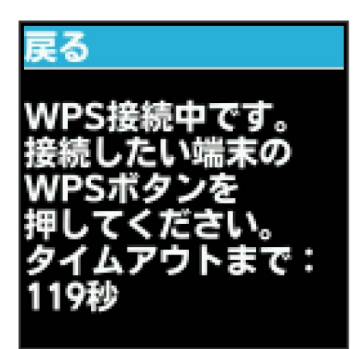

### 6

WPS接続に成功したことを確認

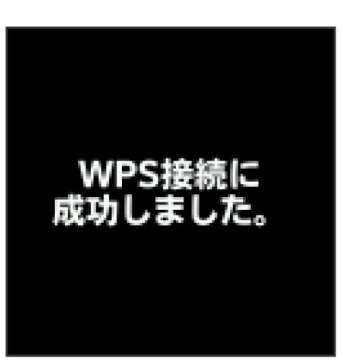

 「WPS接続ができませんでした。」と表示された場合は、 OK を 選択して手順 4 からやり直してください。

## 7

無線LAN端末でその他の設定が必要な場合には、画面表示に従って 設定操作を行う

接続に成功すると、本機のホーム画面に表示されるWi-Fi接続 台数のカウントが1つ増えます。